# Bring Your Own Device (BYOD) Years 1-6

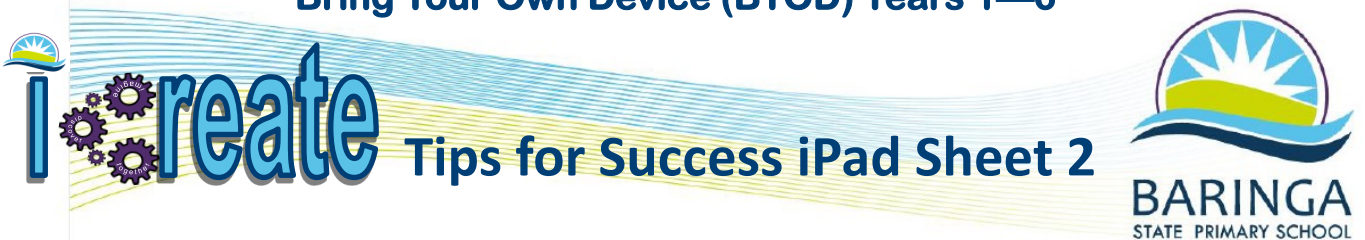

# **Creating an iTunes Account with Family Sharing**

# All students in Years 1—6 will be required to purchase a BYOD iPad

#### Step 1: Create an Apple ID for your child

Parents need their own Apple ID and password to set up Family Sharing. If you don't have an account already, sign up using one of the following methods.

#### iPhone, iPad, or iPod touch

 Go to Settings > [your name] > Family Sharing > Add Family Member > Create a Child Account > Next. If you're using iOS 10.2 or earlier, go to Settings > iCloud > Family.
Enter your child's birthday and tan Next. Be sure to enter the correct date

| ••••• 🕈 9:                                             | 41 AM       | 100%      |  |
|--------------------------------------------------------|-------------|-----------|--|
| K Back                                                 |             | Next      |  |
| Birt                                                   | hda         | /         |  |
| Your child's birthday will be<br>appropriate services. | a used to o | letermine |  |
| Birthday                                               |             | 7/15/04   |  |
|                                                        |             |           |  |
|                                                        |             |           |  |
| May                                                    | 13          | 2002      |  |
| June                                                   | 14          | 2003      |  |
| July                                                   | 15          | 2004      |  |
| August                                                 | 16          | 2005      |  |
| September                                              | 17          | 2006      |  |
|                                                        |             |           |  |

- 3. Review the Parent Privacy Disclosure and tap Agree
- Enter the requested information for your payment method and tap Next. If you don't have a payment method on file, you need to add one.
- Enter your child's name, tap Next, then create their Apple ID (username@icloud.com) and tap Next. Tap Create.

 Follow the onscreen instructions to set a password, choose security questions, and set up your child's account. Choose passwords and security questions that you can both remember.

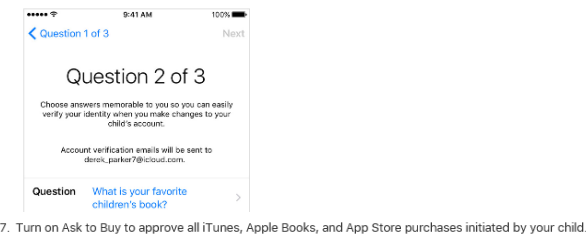

 Ium on Ask to Buy to approve all I unes, Apple Books, and App store purchases initiated by your child You will be responsible for all charges to your account. Tap Next.

8. Review the Terms and Conditions. Tap Agree

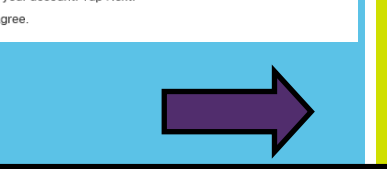

# Step 2: Set up Family Sharing and Your Apple ID for

## your child

#### Start a family group

One adult in the family—the family organizer—can set up Family Sharing for the group from their iPhone, iPad, iPod touch, or Mac. If you turn on purchase sharing, you'll be asked to confirm that you agree to pay for purchases initiated by the family members you invite and that you have a valid payment method on file. Valid payment methods for setting up Family Sharing include credit cards and debit cards.\*

On your iPhone, iPad, or iPod touch:

- 1. Go to Settings > [your name]. If you're using iOS 10.2 or earlier, go to Settings > iCloud
- Tap Set Up Family Sharing, then tap Get Started. Follow the onscreen instructions to set up your family and invite your family members.

| <b>(</b> ••• | 11        |            |             | at   |               |
|--------------|-----------|------------|-------------|------|---------------|
| < Set        | tings     | Appl       | e ID        |      |               |
| 1            | de        | Derek P    | )<br>Parker | 2771 |               |
| Nam          | e, Phone  | Numbers    | . Email     |      | >             |
| Pass         | word & S  | ecurity    |             |      | >             |
| Payr         | nent & Si | nipping    |             |      | >             |
|              |           |            |             |      |               |
|              | iCloud    |            |             |      | >.            |
|              | iTunes á  | & App Sto  | re          |      | ->            |
| 2            | Share N   | ly Locatio | n           |      | >             |
|              | Set Up I  | Family Sha | aring       |      | $\rightarrow$ |

 If you're using iOS 11 or later, choose the first feature you'd like to share with your family. Then follow the instructions to invite your family members using iMessage.

## Step 3: Invite people to join your family

On your iPhone, iPad, or iPod touch:

- 1. Go to Settings > [your name] > Family Sharing. If you're using iOS 10.2 or earlier, go to Settings > iCloud > Family.
- 2. Tap Add Family Member.
- 3. Enter your family member's name or email address and follow the onscreen instructions.
- If you're using iOS 11 or later, choose whether you'd like to send an invitation via Messages or to invite them in person. Then follow the onscreen instructions.

### Step 4: Start Sharing

Share Apps, Music, iCloud storage, calendar and share your location.

### Manage Your Child's Account

Children enjoy the same Family Sharing features as other family members, and can access the same purchased content (music, apps, books, movies). You can limit what content your child can access on the devices they use by setting Restrictions on an iOS device (General—Restrictions). <u>Ask to Buy</u> is enabled by default for children under 13. When a child attempts to download music, apps or movies you will be notified and will be required to approve the purchase. You can choose to turn this off, however, this will enable your child to initiate purchases that are billed to your payment method and therefore, this is not encouraged.

More information about the BYOD iPad program can be found in the iCreate BYOD Charter and App List on the school website <a href="https://baringass.eq.edu.au/curriculum/bring-your-own-device">https://baringass.eq.edu.au/curriculum/bring-your-own-device</a>